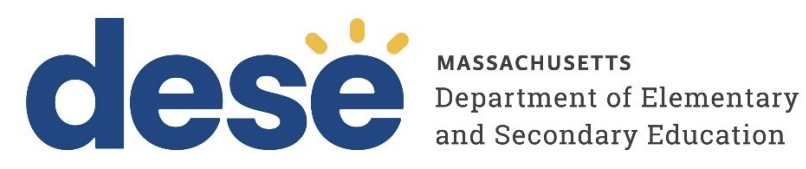

# Guide to Creating and Managing Classes in the **MCAS Portal**

2025 MCAS Test Administrations Posted January 7, 2024

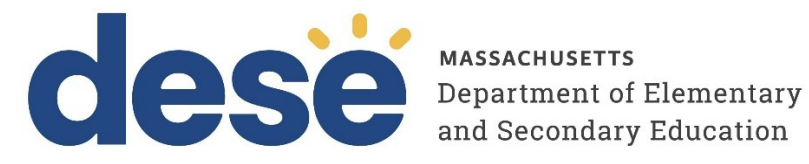

This document was prepared by the Massachusetts Department of Elementary and Secondary Education Russell D. Johnston, Acting Commissioner

The Massachusetts Department of Elementary and Secondary Education, an affirmative action employer, is committed to ensuring that all of its programs and facilities are accessible to all members of the public. We do not discriminate on the basis of age, color, disability, national origin, race, religion, sex, gender identity, or sexual orientation. Inquiries regarding the Department's compliance with Title IX and other civil rights laws may be directed to the Human Resources Director, 135 Santilli Highway, Everett, MA 02149. Phone: 781-338-6105.

© 2025 Massachusetts Department of Elementary and Secondary Education Permission is hereby granted to copy any or all parts of this document for non-commercial educational purposes. Please credit the "Massachusetts Department of Elementary and Secondary Education."

Massachusetts Department of Elementary and Secondary Education 135 Santilli Highway, Everett, MA 02149 Phone 781-338-3000 TTY: N.E.T. Relay 800-439-2370 www.doe.mass.edu

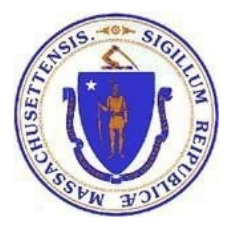

| Contact:             | MCAS Service Center                                                                                                    |  |
|----------------------|----------------------------------------------------------------------------------------------------|--|
| For questions<br>on: | <ul> <li>general test administration support</li> <li>MCAS Portal and MCAS Student Kiosk such as         <ul> <li>user accounts</li> <li>technology support and readiness</li> <li>student registration process and loading files</li> <li>viewing student data</li> <li>scheduling tests</li> </ul> </li> <li>locating resources</li> <li>shipments of materials</li> </ul> |  |
| Hours:               | 7:00 a.m.–5:00 p.m., Monday–Friday                                                                                                    |  |
| Web:                 | mcas.onlinehelp.cognia.org                                                                                                    |  |
| Email:               | mcas@cognia.org                                                                                                    |  |
| Telephone:           | 800-737-5103 TTY: 888-222-1671                                                                                                    |  |

| Contact:             | DESE Office of Student Assessment Services                                                                                                    |
|----------------------|----------------------------------------------------------------------------------------------------|
| For questions<br>on: | <ul> <li>policy, such as assigning accessibility features and accommodations</li> <li>student participation</li> <li>testing irregularities, including test security incidents and technology failures</li> <li>reactivating tests for CBT</li> <li>student data and SIMS (See note below regarding SIMS.)</li> </ul> |
|                      | Questions regarding SIMS data should be directed to the district's SIMS contact (go to                                                                                                    |
|                      | profiles.doe.mass.edu/search/search.aspx?leftNavID=11239, select SIMS                                                                                                    |
|                      | Contact from the Function menu, and click Get Results).                                                                                                    |
| Hours:               | 8:00 a.m.–5:00 p.m., Monday–Friday during test administration windows                                                                                                    |
|                      | Between 7:00 a.m. and 8:00 a.m. during the test administration windows,                                                                                                    |
|                      | MCAS Service Center representatives will receive calls to 781-338-3625,                                                                                                    |
|                      | answer questions regarding logistics, and take messages for Department staff,                                                                                                    |
|                      | which will be returned during our regular business hours.                                                                                                    |
| Web:                 | www.doe.mass.edu/mcas/admin.html                                                                                                    |
| Email:               | mcas@mass.gov                                                                                                    |
| Telephone:           | 781-338-3625                                                                                                    |

# Table of Contents

| I. Introduction                                                        | 1  |
|------------------------------------------------------------------------|----|
| A. Class Naming Conventions                                            | 1  |
| B. Classes Page in the MCAS Portal                                     | 2  |
| II. Creating Classes in the MCAS Portal                                | 3  |
| A. Option 1: Manually Create a Class in the MCAS Portal User Interface | 3  |
| B. Option 2: Create Classes Using the Student Registration File        | 6  |
| C. Option 3: Create Classes via File Upload                            | 7  |
| III. Managing Classes                                                  | 13 |
| A. View Classes                                                        | 13 |
| B. Edit a Class                                                        | 14 |
| C. Add a Student to an Existing Class on the Students Page             | 15 |
| D. Delete Classes                                                      | 18 |

# I. Introduction

A "class" in the MCAS Portal is a group of students in the same grade who will take a subject area test in the same location at the same time. Students must be assigned to a class before scheduling the test in the MCAS Portal.

Classes can be created during the initial student registration window, or anytime leading up to and during the testing window; DESE recommends creating and assigning classes two weeks prior to testing. A student must be assigned to a class prior to testing.

Please note the following important information *before* creating classes:

- All students in a class must be in the same grade level. If a school has a classroom of students that will be testing together, but the students are in different grades (e.g., a classroom taking a high school science test with students in grades 9 and 10), those students will need to be assigned to different classes, and each class will have a different session access code.
- Schools should assign each student to only one class per subject area test. Students can be added to multiple classes per subject in the Portal.
- There is a limit of 250 students per class.
  - When creating a testing plan, schools should assign students to testing rooms in a way that adheres to all of the policies and procedures outlined in the *Principal's Administration Manual*.

### A. Class Naming Conventions

When creating classes, DESE recommends that schools use a naming convention that will help test administrators quickly and easily find the test they are administering. It is suggested that class names include the following information:

- test code (see information on test codes on pages 15–16 of the MCAS Student Registration Guide)
- test administrator name
- testing location
- school code
  - Note that class names in the MCAS Portal must be unique across the state. DESE recommends including the school code in the class name in order to meet this requirement.

An example of a class name would be MAT07–SMITH 205-88881010, in which

- MAT07 is the test code
- SMITH 205 is the test administrator name and testing location
- 88881010 is the school code

Note that when creating classes through a Student Registration file, certain parts of the class name will be auto-populated. See information in the <u>MCAS Student Registration Guide</u> and in section II B below.

Students with the following accommodations will need to be placed into separate classes:

- Students taking the Spanish/English version of a test need to be place into a separate class using only the Spanish/English edition.
- Students with the Human Read-Aloud accommodation should be placed into a class of no more than 5 students, all of whom are assigned the Human Read-Aloud accommodation.
- Students with the Human Signer accommodation should be placed into a class of no more than 5 students, all of whom are assigned the Human Signer accommodation.

It is recommended that class names for these accommodations also include the accommodation (e.g., MAT07 HRA SMITH 208 88881010, MAT07 SPANISH SMITH 215 88881010).

### **B.** Classes Page in the MCAS Portal

The **Classes** page in the MCAS Portal, available to all user roles except Report Access Only, manages the classes, or groups of students, for testing. Select **Classes** on the top menu bar of the Administration homepage to access classes.

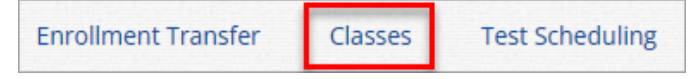

In Table 1 below are descriptions of the features that are available on the Classes page. The numbered icons listed in Table 1 are shown in the screenshot that follows to indicate the location of the feature.

#### Table 1. Classes

| lcons | Description                                                                                                    |
|-------|----------------------------------------------------------------------------------------------------|
| 1     | <b>Filter</b> the Classes table by selecting an organization from the <b>Organization</b> drop-down menu.                                      |
| 2     | Filter the Classes table by selecting a subject from the Subject drop-down menu.                                                               |
| 3     | Click the green <b>Create Grade Level Class</b> button to manually create a new class.                                                         |
| 4     | Click <b>Upload Classes</b> to create multiple classes using the Class Upload .CSV file.                                                       |
| 5     | Sort columns by clicking on a column heading. Click the search icon $\square$ next to the column heading and type the desired search criteria. |
| 6     | To view or modify an existing class, locate the class in the table and click <b>View, Edit</b> , or <b>Delete</b> .                            |

| Mathematics Classes in Cyber C   | Tity Sch Supp   |                 |                          |
|----------------------------------|-----------------|-----------------|--------------------------|
| Cyber City Sch Supp (Cyber City) | • Mathematics • | 2               | Create Grade Level Class |
| class 🔍 🚺                        | Grade 🔍         | Student Count 🔍 |                          |
| Class14-(Grade -03)              | 03              | 1               | 6 View   Edit   Delete   |
| Class23-(Grade -SP)              | SP              | 1               | View   Edit   Delete     |
| Class25-(Grade -05)              | 05              | 1               | View   Edit   Delete     |
| Class30-(Grade -08)              | 08              | 1               | View   Edit   Delete     |
| Class32-(Grade -SP)              | SP              | 1               | View   Edit   Delete     |

# II. Creating Classes in the MCAS Portal

There are three ways to create classes in the MCAS Portal, depending on how many classes you are creating:

| Options for Creating Classes                                                                                                    | When would you use this option?                                                                       |
|----------------------------------------------------------------------------------------------------|----------------------------------------------------------------------------------------------------|
| <b>Option 1</b> : Manually create classes one at a time in the MCAS Portal user interface.                                      | Recommended when creating four or fewer<br>classes or when working with a small number<br>of students |
| <b>Option 2</b> : Export the Student Registration file,<br>enter class names in column K of the file, and<br>reupload the file. | Recommended when creating five or more<br>classes or when working with a large number<br>of students  |
| <b>Option 3</b> : Create and upload a Class Upload file.                                                                        |                                                                                                    |

DESE recommends creating classes approximately two weeks prior to test administration to minimize changes needed.

### A. Option 1: Manually Create a Class in the MCAS Portal User Interface

When creating four or fewer classes or when working with a small number of students, it is recommended to manually create classes in the MCAS Portal user interface. To manually create a class in the MCAS Portal, follow the steps below:

1. On the Classes page, select an **organization** from the organization drop-down list, and then select a **subject** from the subject drop-down list.

| Mathematics Classes in Cyber City | Sch3-003                        |   |
|-----------------------------------|---------------------------------|---|
| Cyber City Sch3-003 (Cyber City)  | <ul> <li>Mathematics</li> </ul> | • |

2. Select Create Grade Level Class to create a new class.

Create Grade Level Class

- **3.** Type the name of the class in the **Class Name** field. See the Class Naming Conventions in section I of this guide for additional information.
- 4. Select a grade from the **Choose a Grade** drop-down list. Note that all grades and subjects, including those in high school, will need to select a grade.

| Add New Mathematics Class in ( | Cyber City Sch3-003 |
|--------------------------------|---------------------|
| Class Information              |                     |
| Class Name: Demo TA Room 202   |                     |
| Grade:<br>05 •                 |                     |

5. By default, the Show only students that are not assigned to a class checkbox is checked. When this box is checked, students who are not assigned to a class for the selected subject area and grade are shown. Schools should keep this checkbox checked when assigning students to classes so that students are not mistakenly assigned to multiple classes for the same subject.

Deselecting the "**Show only students that are not assigned to a class**" checkbox shows all students in the school for the selected grade, including those already assigned to a class in the subject area.

• Schools may want to deselect this checkbox if they need to assign a student to a second class in the case of a student that was initially assigned to a class with an incorrect accommodation, and the student is actively testing.

**Note**: Students can be added to multiple classes per subject in the Portal. Schools should be sure to only assign each student to one class per subject area.

6. Add students to a class by selecting one or more students from the list on the left and selecting Add. If you need to remove students from the class list, select one or more students from the list on the right and select **Remove**.

| Grade:                  |                   | _lass:          |            |                     |                 |
|-------------------------|-------------------|-----------------|------------|---------------------|-----------------|
| 05                      | × *               | Choose a Class  |            | •                   |                 |
| 🗹 Show only s           | tudents that a    | re not assigned | to a class |                     |                 |
|                         |                   |                 |            |                     |                 |
|                         |                   |                 |            |                     |                 |
| howing students in :    | Cyber City Sch    | 3-003           |            |                     |                 |
| ast Name, First Name (S | State Student ID) |                 |            |                     |                 |
|                         | ×                 |                 |            |                     |                 |
| ort By: Last Name       | *                 |                 |            | Students in Demo TA | Room 202: 8/250 |
| Student, Sample (888    | 38600001)         |                 |            | Student, Sample (88 | 88600001)       |
| Student, Sample (888    | 38600002)         |                 |            | Student, Sample (88 | 88600002)       |
| Student, Sample (888    | 38600003)         |                 |            | Student, Sample (88 | 88600003)       |
| Student, Sample (888    | 38600004)         |                 |            | Student, Sample (88 | 88600004)       |
| Student, Sample (888    | 38600005)         |                 | Add »      | Student, Sample (88 | 88600005)       |
| Student, Sample (888    | 38600006)         |                 |            | Student, Sample (88 | 88600006)       |
| Student, Sample (888    | 38600007)         |                 | « Remove   | Student, Sample (88 | 88600007)       |
| Student, Sample (888    | 38600008)         |                 |            | Student, Sample (88 | 88600008)       |
| Student, Sample (888    | 38600009)         |                 |            |                     |                 |
| Student, Sample (888    | 38600010)         |                 |            |                     |                 |
|                         |                   |                 |            |                     |                 |

To filter the list of students:

- Select a class in the **Search for Students** drop-down list to view students in the class selected. They will be shown in the list on the left and can be added to the new class being created.
- To search for a specific student in the school, begin typing a student's SASID, first name, or last name in the **Showing students in:** field and the students list will dynamically begin to update with the students that match the text entered.

| Grade:                                                                                                    | Class:                             |                     |  |
|----------------------------------------------------------------------------------------------------|------------------------------------|---------------------|--|
| Choose a Grade                                                                                                    | <ul> <li>Choose a Class</li> </ul> | •                   |  |
| Show only students                                                                                                    | that are not assigned to a cla     | ass                 |  |
|                                                                                                    |                                    |                     |  |
|                                                                                                    |                                    |                     |  |
| howing students in : Cyber F                                                                                                    | alls Sch2-002                      |                     |  |
| ast Name, First Name (State Stud                                                                                                    | ent ID)                            |                     |  |
| ×                                                                                                    |                                    |                     |  |
| Sort By: Last Name 🔹                                                                                                    |                                    | Students in : 0/250 |  |
| Student, Demo (9989912347)                                                                                                    |                                    |                     |  |
| Student, Demo (9899912349)                                                                                                    |                                    |                     |  |
|                                                                                                    |                                    |                     |  |
| Student, Demo (9899912348)                                                                                                    | 1                                  |                     |  |
| Student, Demo (9899912348)<br>Student, Demo (9899912346)                                                                                                    |                                    |                     |  |
| Student, Demo (9899912348)<br>Student, Demo (9899912346)<br>Student, Demo (9999912383)                                                                                           | Add »                              |                     |  |
| Student, Demo (9899912348)<br>Student, Demo (9899912346)<br>Student, Demo (9999912383)<br>Student, Demo (9999912382)                                                             | Add »                              | »                   |  |
| Student, Demo (9899912348)<br>Student, Demo (9899912346)<br>Student, Demo (9999912383)<br>Student, Demo (9999912382)<br>Student, Demo (9999912381)                               | Add »<br>« Remo                    | »<br>Ive            |  |
| Student, Demo (9899912348)<br>Student, Demo (9899912346)<br>Student, Demo (9999912383)<br>Student, Demo (9999912382)<br>Student, Demo (9999912381)<br>Student, Demo (9999912380) | Add x<br>« Remo                    | »<br>bve            |  |
| Student, Demo (9899912348)<br>Student, Demo (9899912383)<br>Student, Demo (9999912383)<br>Student, Demo (9999912382)<br>Student, Demo (9999912380)<br>Student, Demo (9999912379) | Add »<br>« Remo                    | »<br>ave            |  |

To sort the list of available students:

• Sort the list of students by last name, first name, or SASID using the **Sort By** drop-down list.

#### 7. Click Save to create the class.

| Class Information                                                                     |                                     |
|---------------------------------------------------------------------------------------|-------------------------------------|
|                                                                                       |                                     |
| Class Name: Demo TA Room 202                                                          |                                     |
| Grade:                                                                                |                                     |
| 05 *                                                                                  |                                     |
|                                                                                       |                                     |
| Search for Students                                                                   |                                     |
| Grade: Class:                                                                         |                                     |
| 05 X V Choose a Class                                                                 | <b>v</b>                            |
| Showing students in : Cyber City Sch3-003<br>Last Name, First Name (State Student ID) |                                     |
| Sort By: Last Name                                                                    | Students in Demo TA Room 202: 8/250 |
| Student, Sample (8888600001)                                                          | Student, Sample (8888600001)        |
| Student, Sample (8888600002)                                                          | Student, Sample (8888600002)        |
| Student, Sample (8888600003)                                                          | Student, Sample (8888600003)        |
| Student, Sample (8888600004)                                                          | Student, Sample (8888600004)        |
| Student, Sample (8888600005)                                                          | Student, Sample (8888600005)        |
| Student, Sample (8888600006)                                                          | nove Student, Sample (8888600006)   |
| Student, Sample (8888600007)                                                          | Student, Sample (8888600007)        |
| Student, Sample (8888600008)                                                          | Student, Sample (888800008)         |
| Student, Sample (8888600010)                                                          |                                     |
|                                                                                       |                                     |
| Save                                                                                  |                                     |
|                                                                                       |                                     |

### B. Option 2: Create Classes Using the Student Registration File

DESE recommends leaving column K of the Student Registration file (class name) blank during the initial Student Registration file upload. To create classes using the Student Registration file, schools can export the file approximately two weeks prior to testing, fill in the class names in column K, and reimport the file.

For step-by-step instructions, see section III A of the <u>MCAS Student Registration Guide</u>: Option 1: Student Registration Export and Upload.

When creating classes through the Student Registration file upload, it is recommended to include the test administrator name and testing location in the class name (e.g., SMITH 215). (Other fields will automatically be added to the class name when using this option.)

The class name entered in column K of the Student Registration file automatically creates a class with the following naming format in the system:

Test Code-Subject Area-Grade-Class Name-School Code

(e.g., MAT07-Math-07-SMITH 215-88881010)

### C. Option 3: Create Classes via File Upload

The Upload Classes feature allows you to create a new Class Upload file that can include multiple classes for multiple grades and subjects using one .CSV file. Classes can be uploaded with a Class Upload file at the district level by the district test coordinator, or at the school level by school and district test coordinators.

Schools that choose this option will take the following steps:

- 1. Download the Class Upload file template from the MCAS Portal.
- 2. Populate the fields in the template using the permitted values as outlined in the Class Data Definitions Info in the MCAS Portal and save the file locally.
- 3. Upload the saved file to the MCAS Portal.

To create classes via the Upload Classes feature, follow the steps below:

#### 1. Download the Class Upload file template from the MCAS Portal:

a. On the Classes page, select a school or district from the organization drop-down menu.

If a district is selected, click **Upload Classes for District** for a district-level class upload.

| Mathematics Classes in Cyber City |               |                             |
|-----------------------------------|---------------|-----------------------------|
| Cyber City 🔻                      | Mathematics • | Upload Classes for District |
|                                   |               |                             |

If a school is selected, select **Upload Classes** for a school-level class upload.

| Mathematics Classes in Cyber City Sch1-001 |               |                          |                |
|--------------------------------------------|---------------|--------------------------|----------------|
| Cyber City Sch1-001 (Cyber City)           | Mathematics • | Create Grade Level Class | Upload Classes |

b. On the Upload Classes page, select **Download Template**. Note that there are two separate templates: one for schools and one for districts. The template available to you will be dependent on whether you selected a school or district from the organization drop-down on the previous page.

| Upload Classes to Cyber City Sch1-001              |  |
|----------------------------------------------------|--|
| Select a file to be uploaded                       |  |
| Download Template View Class Data Definitions Info |  |
| Choose File No file chosen                         |  |
|                                                    |  |

- 2. Populate the fields in the template using the permitted values as outlined in the Class Data Definitions Info in the MCAS Portal.
  - a. On the Upload Classes page, select **View Class Data Definitions Info** to view the headers and permitted values for each column in your Class Upload file.

| Upload Classes                               | s to Cyber City Sch1-001         |
|----------------------------------------------|----------------------------------|
| Select a file to be uploid Download Template | view Class Data Definitions Info |

The district template includes an additional column for the school code. The school code can be found on the <u>School and District Profiles website</u> if needed.

#### **Class Data Definitions Information for districts:**

| Class Dat        | a Definitions Information                           | Х |
|------------------|-----------------------------------------------------|---|
| Field Name       | Permitted Values                                    |   |
| ClassName        | Alphanumeric characters. Max name length: 50 chars  |   |
| ContentArea      | Mathematics, ELA, Science, Civics                   |   |
| ClassType        | grade                                               |   |
| Grade            | 03,04,05,06,07,08,09,10,11,12,SP                    |   |
| Course           | Mathematics, English Language Arts, Science, Civics |   |
| SchoolCode       | Unique identification number of the school          |   |
| State Student ID | Existing state student id                           |   |
|                  |                                                     |   |
|                  | Close                                               |   |

**Class Data Definitions Information for schools:** 

# Class Data Definitions Information

| Field Name       | Permitted Values                                   |
|------------------|----------------------------------------------------|
| ClassName        | Alphanumeric characters. Max name length: 50 chars |
| ContentArea      | Mathematics, ELA, Science, Civics                  |
| ClassType        | grade                                              |
| Grade            | 03,04,05,06,07,08,09,10,11,12,SP                   |
| State Student ID | Existing state student id                          |
|                  |                                                    |
|                  | Close                                              |

#### **Class Data Definitions Information:**

- **ClassName**: Enter a class name, See the Class Naming Conventions in section I of this guide for additional information.
- **ContentArea:** Enter the content area for the class: Mathematics, ELA, Science, or Civics.
- ClassType: Enter "grade" for class type.
- Grade: Enter the grade. Leading zeros will be required for grades 3 through 9.
- SchoolCode: Only applicable to district-level class uploads. The School Code column will require the format of "district code-school code". For example, if the district code is 00999999 and the school code is 00999987, the School Code column should be entered as 00999999-00999987.
- **State Student ID:** Enter the students' SASID in the State Student ID Number column in the template. The SASID must match the student at the district or school.
- b. Fill out the template using the data definitions information provided and then **save** the file in .CSV format. Note that there is a **limit of 1000 records** for each upload file.

The following is an example of a Class Upload file at the school level:

Х

|    | А                         | В           | С         | D                | E                       | F |
|----|---------------------------|-------------|-----------|------------------|-------------------------|---|
| 1  | ClassName                 | ContentArea | ClassType | Grade/CourseCode | State Student ID Number |   |
| 2  | MAT05-DEMOTA-101-00100100 | Mathematics | grade     | 05               | 10xxxxxxxx              |   |
| 3  | MAT05-DEMOTA-101-00100100 | Mathematics | grade     | 05               | 10xxxxxxxx              |   |
| 4  | MAT05-DEMOTA-101-00100100 | Mathematics | grade     | 05               | 10xxxxxxxx              |   |
| 5  | MAT05-DEMOTA-101-00100100 | Mathematics | grade     | 05               | 10xxxxxxxx              |   |
| 6  | MAT05-DEMOTA-101-00100100 | Mathematics | grade     | 05               | 10xxxxxxxx              |   |
| 7  | MAT05-DEMOTA-101-00100100 | Mathematics | grade     | 05               | 10xxxxxxxx              |   |
| 8  | MAT05-DEMOTA-101-00100100 | Mathematics | grade     | 05               | 10xxxxxxxx              |   |
| 9  | MAT05-DEMOTA-101-00100100 | Mathematics | grade     | 05               | 10xxxxxxxx              |   |
| 10 | MAT05-DEMOTA-101-00100100 | Mathematics | grade     | 05               | 10xxxxxxxx              |   |
| 11 | MAT05-DEMOTA-101-00100100 | Mathematics | grade     | 05               | 10xxxxxxxx              |   |
| 12 | MAT05-DEMOTA-101-00100100 | Mathematics | grade     | 05               | 10xxxxxxxx              |   |
| 13 | MAT05-DEMOTA-101-00100100 | Mathematics | grade     | 05               | 10xxxxxxxx              |   |
| 14 | MAT05-DEMOTA-101-00100100 | Mathematics | grade     | 05               | 10xxxxxxxx              |   |
| 15 | MAT05-DEMOTA-101-00100100 | Mathematics | grade     | 05               | 10xxxxxxxx              |   |
| 16 | ELA05-DEMOTA-202-00100100 | ELA         | grade     | 05               | 10xxxxxxxx              |   |
| 17 | ELA05-DEMOTA-202-00100100 | ELA         | grade     | 05               | 10xxxxxxxx              |   |
| 18 | ELA05-DEMOTA-202-00100100 | ELA         | grade     | 05               | 10xxxxxxxx              |   |
| 19 | ELA05-DEMOTA-202-00100100 | ELA         | grade     | 05               | 10xxxxxxxx              |   |

The following is an example of a Class Upload file at the district level:

|    | А                         | В           | С         | D                | E                 | F                       | G |
|----|---------------------------|-------------|-----------|------------------|-------------------|-------------------------|---|
| 1  | ClassName                 | ContentArea | ClassType | Grade/CourseCode | SchoolCode        | State Student ID Number |   |
| 2  | MAT05-DEMOTA-101-00100100 | Mathematics | grade     | 05               | 00999999-00100100 | 10xxxxxxxxx             |   |
| 3  | MAT05-DEMOTA-101-00100100 | Mathematics | grade     | 05               | 00999999-00100100 | 10xxxxxxxx              |   |
| 4  | MAT05-DEMOTA-101-00100100 | Mathematics | grade     | 05               | 00999999-00100100 | 10xxxxxxxxx             |   |
| 5  | MAT05-DEMOTA-101-00100100 | Mathematics | grade     | 05               | 00999999-00100100 | 10xxxxxxxxx             |   |
| 6  | MAT05-DEMOTA-101-00100100 | Mathematics | grade     | 05               | 00999999-00100100 | 10xxxxxxxxx             |   |
| 7  | MAT05-DEMOTA-101-00100100 | Mathematics | grade     | 05               | 00999999-00100100 | 10xxxxxxxx              |   |
| 8  | MAT05-DEMOTA-101-00100100 | Mathematics | grade     | 05               | 00999999-00100100 | 10xxxxxxxx              |   |
| 9  | MAT05-DEMOTA-101-00100100 | Mathematics | grade     | 05               | 00999999-00100100 | 10xxxxxxxxx             |   |
| 10 | MAT05-DEMOTA-101-00100100 | Mathematics | grade     | 05               | 00999999-00100100 | 10xxxxxxxxx             |   |
| 11 | MAT05-DEMOTA-101-00100100 | Mathematics | grade     | 05               | 00999999-00100100 | 10xxxxxxxx              |   |
| 12 | MAT05-DEMOTA-101-00100100 | Mathematics | grade     | 05               | 00999999-00100100 | 10xxxxxxxx              |   |
| 13 | MAT05-DEMOTA-101-00100100 | Mathematics | grade     | 05               | 00999999-00100100 | 10xxxxxxxxx             |   |
| 14 | MAT05-DEMOTA-101-00100100 | Mathematics | grade     | 05               | 00999999-00100100 | 10xxxxxxxxx             |   |
| 15 | MAT05-DEMOTA-101-00100100 | Mathematics | grade     | 05               | 00999999-00100100 | 10xxxxxxxx              |   |
| 16 | ELA05-DEMOTA-202-00100100 | ELA         | grade     | 05               | 00999999-00100100 | 10xxxxxxxx              |   |
| 17 | ELA05-DEMOTA-202-00100100 | ELA         | grade     | 05               | 00999999-00100100 | 10xxxxxxxxx             |   |
| 18 | ELA05-DEMOTA-202-00100100 | ELA         | grade     | 05               | 00999999-00100100 | 10xxxxxxxxx             |   |
| 19 | ELA05-DEMOTA-202-00100100 | ELA         | grade     | 05               | 00999999-00100100 | 10xxxxxxxxx             |   |

#### 3. Upload the saved file to the MCAS Portal.

a. On the Upload Classes page in the MCAS Portal, click **Choose File** and select the .CSV file you saved locally and then click **Upload**.

| Upload Classes to Cyber City Sch Supp                                                                                                    |
|----------------------------------------------------------------------------------------------------|
| Select a file to be uploaded           Select a file to be uploaded           Download Template   View Class Data Definitions Info           Choose File         Class_Template_School.csv |
| Upload                                                                                                    |

- b. After the upload has been processed, you will see the following information on the screen:
  - a. A green success message at the top of the page letting you know that your file has been uploaded and processed.
  - b. Number of students processed successfully
  - c. Number of duplicate records present in the file
  - d. Number of error records present in the file
    - i. A table showing the records that were in the file, the type of error, and the number of records is provided. Records with errors will not be imported into the portal.
    - ii. Click **Download records with errors** to download a file of the errors found.

| Upload Classes to Cyber City<br>Successfully uploaded the file<br>Class_Template_School.csv to the server at<br>11/11/2024 9:34:47 PM                                                                                                    |
|----------------------------------------------------------------------------------------------------|
| Select a file to be uploaded                                                                                                    |
| B Download Template   View Class Data Definitions Info                                                                                                    |
| Choose File No file chosen                                                                                                    |
| Fotal number of records present in the uploaded file:       6         Number of students processed successfully:       5         Number of duplicate records present in the file:       0         Number of error records present in the file:       1         Number of classes created:       1         Number of classes updated:       0 |
| Errors                                                                                                    |
| Type of Error Number of Records With Errors                                                                                                    |
| Could not find STN in the given organization 1                                                                                                    |
| Download records with errors                                                                                                    |
| « Back to Classes                                                                                                    |

Table 2 below describes the error messages and the next steps to resolve Class Upload file errors.

### Table 2. Class Upload File Errors

| Error                                                                                                    | How to Resolve the Error                                                                                         |
|----------------------------------------------------------------------------------------------------|----------------------------------------------------------------------------------------------------|
| The uploaded file is not in the expected format.<br>Please download and use the template provided<br>via the Download Template link. | Verify that the file is in .CSV format, and make sure the headers in the file match the template.                |
| Could not find SASID in the given organization                                                                                       | Correct the student's SASID in the .CSV file.                                                                    |
| Length of class name cannot exceed 50 characters                                                                                     | Update the Class name(s) in the .CSV file to a name with 50 characters or less.                                  |
| Class name is missing                                                                                                    | Add the Class name(s) to the .CSV file.                                                                          |
| Grade does not exist                                                                                                    | Correct the Grade to a permitted grade number. (03,04,05,06,07,08,09,10,11,12, SP)                               |
| Grade is missing                                                                                                    | Add a valid Grade.                                                                                               |
| Invalid ClassType                                                                                                    | Correct the ClassType to grade.                                                                                  |
| Invalid ContentArea                                                                                                    | Correct the ContentArea to a permitted value.<br>Content areas must match the Class Data<br>Definitions exactly. |

| Error                                         | How to Resolve the Error                                                            |
|-----------------------------------------------|-------------------------------------------------------------------------------------|
| Invalid Grade                                 | Correct the Grade to a permitted value. For grades 3–9, leading zeros are required. |
| Student grade does not match with class grade | Verify that the student's grade matches the grade of the class being created.       |

## III. Managing Classes

### A. View Classes

Classes are viewed on the **Classes** page in the Administration component of the MCAS Portal. To view classes for your organization, follow the steps below:

- 1. On the MCAS Portal homepage, select Administration.
- 2. On the Administration homepage, select **Classes** from the top menu bar.

| Enrollment Transfer | Classes | Test Scheduling | 11111111111111 |
|---------------------|---------|-----------------|----------------|
|---------------------|---------|-----------------|----------------|

3. Select View on the classes table for the class.

| View | Edit   Delete |
|------|---------------|
|------|---------------|

The Class Details page will display.

| Details for Dem     | o TA Room 202: |                                |                                                                                                    |            |
|---------------------|----------------|--------------------------------|----------------------------------------------------------------------------------------------------|------------|
| « Back Edit Cla     | ass            |                                |                                                                                                    | Export Ros |
| Students in this cl | ass:           |                                |                                                                                                    |            |
| Last Name 🔍         | First Name 🔍   | Middle Initial $	extsf{Q}_{s}$ | State Student ID ${\mathbb Q}_{\!\!\!\!\!\!\!\!\!\!\!\!\!\!\!\!\!\!\!\!\!\!\!\!\!\!\!\!\!\!\!\!\!\!\!\!$ |            |
| Student             | Sample         |                                | 8888600001                                                                                               | Edit       |
| Student             | Sample         |                                | 8888600002                                                                                               | Edit       |
| Student             | Sample         |                                | 8888600003                                                                                               | Edit       |
| Student             | Sample         |                                | 8888600004                                                                                               | Edit       |
| Student             | Sample         |                                | 8888600005                                                                                               | Edit       |
| Student             | Sample         |                                | 8888600006                                                                                               | Edit       |
| Student             | Sample         |                                | 8888600007                                                                                               | Edit       |
| Student             | Sample         |                                | 8888600008                                                                                               | Edit       |
|                     | Showing 1 -    | 8 of 8                         |                                                                                                    |            |

The Class Details page lists all the students in the class. On this page, school and district test coordinators and technology coordinators have the option to:

1. Edit the class by selecting Edit Class.

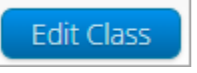

2. Export a class roster in .CSV format by selecting **Export Roster**.

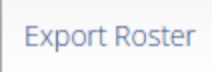

3. Edit a student's demographic information, accommodations, and classes by locating the student in the class table and selecting **Edit** in the student's row.

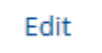

### **B. Edit a Class**

To edit classes for your organization, follow the steps below:

- 1. On the MCAS Portal homepage, select Administration.
- 2. On the Administration homepage, select **Classes** from the top menu bar.

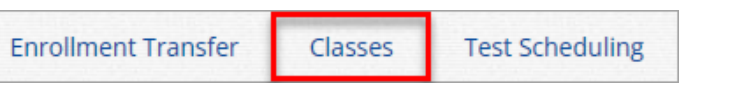

**3.** Select **Edit** on the classes table for the class or by selecting **Edit Class** from the Class Details page (shown above in the View Classes section).

| ew Edit Delete | View |
|----------------|------|
| ew Edit Delete | View |

The Edit Class page will be shown. On this page you have the option to:

- a. Edit the name of the class in the **Class Name** field.
- b. The Show only students that are not assigned to a class checkbox is checked by default. Schools should keep this checkbox checked when assigning students to classes so that students are not mistakenly assigned to multiple classes for the same subject.
  - If a school needs to move students from one class to another, select a class in the **Search for Students** drop-down list to view students in a class. They will be shown in the list on the left and can be added to the class on the right.
- c. To search for a specific student in the school, begin typing a student's SASID, first name, or last name in the **Showing students in:** field, and the students list will dynamically update with the student records that match the text entered.
- d. Sort the list of students by last name, first name, or SASID using the **Sort By** drop-down.
- e. Add students to the class by selecting one or more students from the list on the left and clicking the **Add** button.
- f. Remove students from the class list by selecting one or more students from the list on the right and clicking the **Remove** button.

Note: To select multiple students at once,

- $\circ$   $\$  hold Ctrl and select student names one at a time from the list, or
- select a student, then hold Shift and select a student further down or up on the list to select groups of students from the student list.

| Ealing students in Demo TA Room                                                                                                    | 202                                                                                                    |
|----------------------------------------------------------------------------------------------------|----------------------------------------------------------------------------------------------------|
| Class Information                                                                                                    |                                                                                                    |
| Class Name: Demo TA Room 202                                                                                                    |                                                                                                    |
| Students in the class                                                                                                    |                                                                                                    |
| Search for Students                                                                                                    |                                                                                                    |
| Grade Class:                                                                                                    |                                                                                                    |
| 05 × v Choose a Class                                                                                                    | · · · · ·                                                                                                    |
| Show only Students that are not assigned to                                                                                                    | a Class                                                                                                    |
| - show only statents that are not assigned to                                                                                                    | a class                                                                                                    |
| Showing students in School: Cyber City Sch3-003                                                                                                    |                                                                                                    |
| Showing students in School: Cyber City Sch3-003<br>Last Name, First Name (State Student ID)<br>Sort By: Last Name<br>Student, Sample (8888600009)<br>Student, Sample (8888600010)  | Students in Demo TA Room 202: 8/250<br>Student, Sample (8888600001)<br>Student, Sample (8888600002)                                                                                                    |
| Showing students in School: Cyber City Sch3-003<br>ast Name, First Name (State Student ID)<br>Sort By: Last Name (8888600009)<br>Student, Sample (8888600010)                      | Students in Demo TA Room 202: 8/250<br>Student, Sample (8888600001)<br>Student, Sample (8888600002)<br>Student, Sample (8888600003)<br>Student, Sample (8888600004)                                                                                                    |
| Showing students in School: Cyber City Sch3-003<br>ast Name, First Name (State Student ID)<br>Sort By: Last Name d<br>Student, Sample (8888600009)<br>Student, Sample (8888600010) | Add »<br>Student in Demo TA Room 202: 8/250<br>Student, Sample (8888600001)<br>Student, Sample (8888600002)<br>Student, Sample (8888600004)<br>Student, Sample (8888600005)                                                                                                    |
| Showing students in School: Cyber City Sch3-003<br>ast Name, First Name (State Student ID)<br>Sort By: Last Name<br>Student, Sample (8888600009)<br>Student, Sample (8888600010)   | Add »<br>Student, Sample (8888600001)<br>Student, Sample (8888600002)<br>Student, Sample (8888600003)<br>Student, Sample (8888600004)<br>Student, Sample (8888600005)<br>Student, Sample (8888600006)                                                                                                    |
| Showing students in School: Cyber City Sch3-003<br>Last Name, First Name (State Student ID)<br>Sort By: Last Name<br>Student, Sample (8888600009)<br>Student, Sample (8888600010)  | Add »  Add  Add  Add  Add  Add  Add  Add                                                                                                    |
| Showing students in School: Cyber City Sch3-003<br>Last Name, First Name (State Student ID)<br>Sort By: Last Name<br>Student, Sample (8888600009)<br>Student, Sample (8888600010)  | Add »<br>« Remove f<br>Student, Sample (8888600001)<br>Student, Sample (8888600002)<br>Student, Sample (8888600003)<br>Student, Sample (8888600004)<br>Student, Sample (8888600005)<br>Student, Sample (8888600006)<br>Student, Sample (8888600007)<br>Student, Sample (8888600007)<br>Student, Sample (8888600008)                                                                                                    |
| Showing students in School: Cyber City Sch3-003<br>Last Name, First Name (State Student ID)<br>Sort By: Last Name<br>Student, Sample (8888600009)<br>Student, Sample (8888600010)  | Add »<br>* Remove<br>* Remove<br>* R |
| Showing students in School: Cyber City Sch3-003<br>Last Name, First Name (State Student ID)<br>Sort By: Last Name<br>Student, Sample (8888600009)<br>Student, Sample (8888600010)  | Add »<br>« Remove<br>Student, Sample (8888600001)<br>Student, Sample (8888600002)<br>Student, Sample (8888600003)<br>Student, Sample (8888600004)<br>Student, Sample (8888600005)<br>Student, Sample (8888600006)<br>Student, Sample (8888600007)<br>Student, Sample (8888600008)                                                                                                    |

4. If any edits are made, click **Save** to save the edited class or click **Cancel** to discard any changes and exit out of the class editing page.

### C. Add a Student to an Existing Class on the Students Page

After a class has been created, school and district test coordinators and technology coordinators can also add a student directly to an existing class from the Students page. Note that classes must have been created previously in order to add a student to a class using the Edit feature on the Students page.

To add the student to an existing class, follow the steps below:

- 1. On the MCAS Portal homepage select Administration.
- 2. On the Administration homepage, select **Students** from the top menu bar.

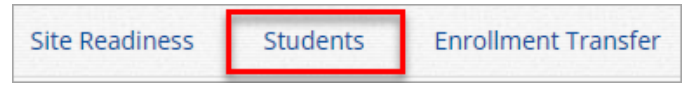

**3.** From the Students page, locate the student in the students table and select **Edit** in the row for the student.

| View Classes | View Test Sessions | Enrollment Info | Edit |
|--------------|--------------------|-----------------|------|
|              |                    |                 |      |

| Student Information | Accommodations | Classes |  |
|---------------------|----------------|---------|--|

5. Select the **Grade Level** and then select the **Subject** for the class you would like the student to be added to. A list of available classes will be displayed.

|                       |                |                     | -      |  |
|-----------------------|----------------|---------------------|--------|--|
| Student Information   | Accommodations | Classes             |        |  |
|                       |                | Please select class | ;(es). |  |
| Grade Level           | Mathematics    | Ŧ                   |        |  |
| Search:               | ×              |                     |        |  |
| eMetric G3 Math-(Grad | de -03)        |                     |        |  |
| eMetric G4 Math-(Grad | de -04)        |                     |        |  |
| eMetric G5 Math-(Grad | de -05)        |                     |        |  |
| eMetric G6 Math-(Grad | de -06)        |                     |        |  |
| eMetric G7 Math-(Grad | de -07)        |                     |        |  |
| eMetric G8 Math-(Grad | de -08)        |                     |        |  |
| Mathematics-(Grade -( | 03)            |                     |        |  |
| Mathematics-(Grade -( | 04)            |                     |        |  |
| Save Cancel           |                |                     |        |  |

6. Select the class, it will be highlighted in green once selected, and then click **Save** to add the student to the class.

| Student Information | Accommodations Classes                                          |  |
|---------------------|-----------------------------------------------------------------|--|
|                     | 1 selected class (1 selected grade level class for Mathematics) |  |
| Grade Level         | Mathematics                                                     |  |
| Search:             | ×                                                               |  |
| eMetric G3 Math-(G  | ade -03)                                                        |  |
| eMetric G4 Math-(G  | ade -04)                                                        |  |
| eMetric G5 Math-(Gi | ade -05)                                                        |  |
| eMetric G6 Math-(G  | ade -06)                                                        |  |
| eMetric G7 Math-(G  | ade -07)                                                        |  |
| eMetric G8 Math-(G  | ade -08)                                                        |  |
| Mathematics-(Grade  | :-03)                                                           |  |
| Mathematics-(Grade  | -04)                                                            |  |

The same student can also be added to additional classes in other subjects on this same screen. After highlighting the first class, change the **Subject** in the drop-down menu to select additional classes you would like to add the student to. The confirmation box at the top will let you know how many classes are selected for the student. When all the new classes have been selected, click **Save**.

| 2                                                                                                    | selected classes (1 selected grade level class for ELA)  |  |
|----------------------------------------------------------------------------------------------------|----------------------------------------------------------|--|
| Grade Level   Search:   Class Name  ELA Class II-(Grade -03)  ELA Class III-(Grade -04)  ELA Class IV-(Grade -04) | ELA A<br>Mathematics<br>ELA<br>Science<br>Social Studies |  |
| ELA Class V-(Grade -04)<br>ELA Class VI-(Grade -04)                                                               |                                                          |  |
| ELA TAM-(Grade -05)<br>ELA TAM-(Grade -07)                                                                        |                                                          |  |
| G3 ELA Accessibility Committee                                                                                    | Tert/Crade 1971                                          |  |

### **D. Delete Classes**

Classes can be deleted if none of the students have started a scheduled test in that class. To delete classes for your organization, follow the steps below:

- 1. On the MCAS Portal homepage select Administration.
- 2. On the Administration homepage, select **Classes** from the top menu bar.

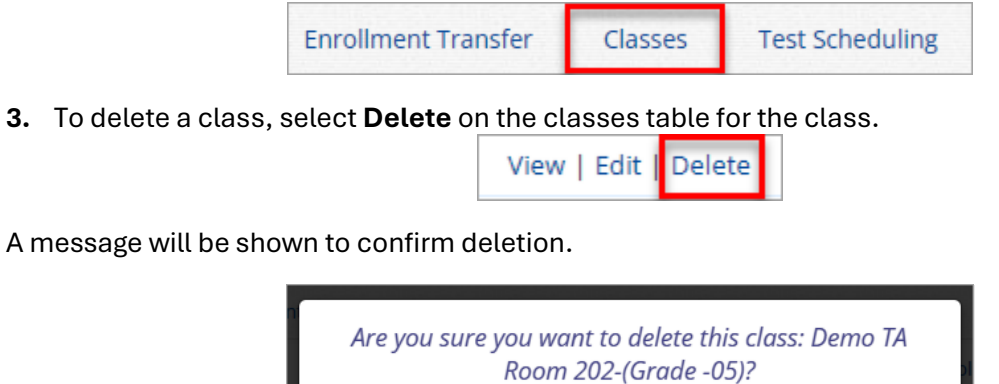

Confirm Cancel